| ◄ الأسبوع السابع المعالي المعابع العابع العابع العابي العابي العابي العامي الموضوع : تدريب ( 6-2) طريقة فتح المستندات و إغلاقها و حفظها و استرجاعها |                                        |                                                                |                                        | الصف / الثاني ثانوي                                                                                                    |                                                                                               |                         |                                               |  |
|----------------------------------------------------------------------------------------------------|----------------------------------------|----------------------------------------------------------------|----------------------------------------|----------------------------------------------------------------------------------------------------|-----------------------------------------------------------------------------------------------|-------------------------|-----------------------------------------------|--|
| الأربعاء<br>29/2/1427هـ                                                                                                    | لثلاثاء<br>28/2/14ھ۔                   | 427                                                            | الائتين<br>27/2/1427هـ                 | الأحد<br>26/2/1427هـ                                                                                                    | السبت<br>25/2/1427ھـ                                                                          |                         | اليوم                                         |  |
| ة مراجعة الدرس السابق؟                                                                                                    |                                        |                                                                |                                        |                                                                                                    | مهيد / المقدمة                                                                                | التمهيد / المقدمة       |                                               |  |
| نقويم الأهداف                                                                                                    | الأساليب /<br>الإجر اءات               | الوسائل                                                        | المحتوى                                |                                                                                                    |                                                                                               | السلوكية                | الأهداف السلوكية                              |  |
| ۸ ما هي طرق عرض<br>الجدول ؟                                                                                                    | الإ) طرق عرض الجدول.                   |                                                                |                                        | <b>ل البيانات هما :</b><br>طريقة عرض التصميم.<br>طريقة عرض صفحة البيانات.                                                 | هناك طريقتين لعرض<br>1. عرض الجدول بم<br>2. عرض الجدول بم                                     | ، الطالب<br>ض           | ♦ أن يتعرف على طرق عر الجداول.                |  |
| أفتح الجدول بطريقة<br>عرض التصميم؟                                                                                                    | لاً طريقة فتح الجدول<br>بعرض التصميم.  | القلم والسبورة<br>والكتاب و جهاز<br>الكمبيوتر وبرنامج<br>أكسيس | ئم نضغط على زر "                       | <b>يقة عرض التصميم:</b><br>منشأة مسبقاً نحدد الجدول المطلوب ث<br>لبيانات.                                                 | ♦ لفتح الجدول في طريا<br>د فتح قاعدة البيانات الم<br>سميم" في نافذة قاعدة ال                  | طالب<br>يقة عرض بر<br>ت | ♦ أن يفتح ال<br>الجدول في طر<br>التصميم.      |  |
| ٨ طريقة عرض الجدول<br>بطريقة عرض البيانات؟                                                                                                    | لاً طريقة فتح الجدول<br>بعرض البيانات. |                                                                | نط على زر "فتح" في<br>رض الجدول بطريقة | <b>يقة عرض صفحة البيانات:</b><br>منشأة نحدد الجدول المطلوب ثم نضغ<br>حظة (( النقر مرتين على الجدول يع                     | ♦ لفتح الجدول في طريد<br>د فتح قاعدة البيانات الم<br>فذة قاعدة البيانات. ملا<br>رض البيانات)) | طالب<br>يقة عرض بر      | ♦ أن يفتح ال<br>الجدول في طر<br>صفحة البيانات |  |
| > غير اتجاه الجدول؟                                                                                                    | ٢ طريقة تغيير اتجاه<br>الجدول.         |                                                                | مار و العكس نذهب إلى                   | من اليمين لليسار والعكس :<br>نيبر اتجاه عرضه من اليمين إلى اليس<br>في الخاصية التالية :<br>بن اليمين إلى اليسار أو العكس. | لتغيير اتجاه الجدول<br>د فتح الجدول المر اد تغ<br>صائص الجدول ونعدل<br>اصية "اتجاه": نعدلها م | لطالب اتجاه ب<br>خ<br>خ | ♦ أن يغير ال<br>الجدول.                       |  |

| تقويم الأهداف | الأساليب /<br>الإجر اءات | الوسائل | المحتوى | الأهداف السلوكية |
|---------------|--------------------------|---------|---------|------------------|
|---------------|--------------------------|---------|---------|------------------|

| أدخل البيانات في<br>الجدول؟                | ٢/ طريقة إدخال البيانات<br>في الجدول.           |                                                                  | ▶ إدخال البيانات في الجدول :<br>بعد فتح الجدول في طريقة عرض البيانات ننتقل إلى الحقل الأول باستخدام الفأرة أو زر<br>Tap" بلوحة المفاتيح ونبدأ بكتابة النص المطلوب و هكذا بقية الحقول في نفس السجل<br>وباقي السجلات.<br>ملحظة : للتنقل بين السجلات عن طريق مفتاح Enter أو عن طريق زر Tap أو<br>مفاتيح الأسهم أو الفأرة أو استخدام شريط التنقل بين السجلات في أسفل الجدول.                                                                                                    | ♦ أن يدخل الطالب<br>البيانات في الجدول.                |
|--------------------------------------------|-------------------------------------------------|------------------------------------------------------------------|----------------------------------------------------------------------------------------------------|--------------------------------------------------------|
| أجري بعض<br>التعديلات على خصائص<br>الحقول؟ | الله المريقة إجراء بعض<br>التعديلات على الجدول. | القلم و السبورة<br>و الكتاب و جهاز<br>الكمبيوتر وبرنامج<br>أكسيس | الإضافة: بعض التعديلات على خصائص الحقول:<br>الإضافة: بعد فتح الجدول في طريقة عرض التصميم نذهب إلى الحقل الأخير ونكتب<br>أسم الجدول الجديد .<br>ونضغط بزر الفأرة الأيمن ثم نختار الزر حذف أو Delete بلوحة المفاتيح.<br>ترتيب الحقول : بعد فتح الجدول في طريقة عرض التصميم النقل حقل معين إلى<br>مكان آخر في الجدول ننقر على الحقل المر اد نقله ونستر بالضغط عليه مع تحريك زر<br>الفأرة إلى المكان المراد وضعه فيه ثم نفلت زر الفأرة ونلاحظ أن النقل قد تم.<br>نوع الحقل : بعد فتح الجدول في طريقة عرض التصميم الم النقل حقل معين إلى<br>ترع العارة إلى المكان المراد وضعه فيه ثم نفلت زر الفأرة ونلاحظ أن النقل قد تم.<br>نوع الحقل : بعد فتح الجدول في طريقة عرض التصميم نذهب إلى نوع الحقل ونقوم<br>بتغييره إلى النوع المراد و هكذا بقية الحقول | ◄ أن يجري الطالب<br>بعض التعديلات على<br>خصائص الحقول. |

| الكتاب النظري صفحة 220 ( تمرينات التدريب ) |              |  |        |       |
|--------------------------------------------|--------------|--|--------|-------|
|                                            | توقيع المشرف |  | المدير | توقيع |